# ตอนที่ 1 ความรู้เบื้องต้นเกี่ยวกับ Microsoft Excel

สำหรับโปรแกรมในชุด Microsoft Office 2003 ประกอบด้วยโปรแกรม Microsoft Word, Microsoft Excel, Microsoft PowerPoint, Microsoft Access, Microsoft Outlook และ Microsoft Publisher ซึ่งแต่ละตัวก็จะเหมาะสมกับงานในด้านต่างๆ ในหนังสือเล่มนี้จะกล่าวถึง Microsoft Excel เป็นหลัก โดยมีคุณสมบัติทั่วไปในการจัดการข้อมูลในตารางคำนวณ (Spreadsheet) การ คำนวณที่สะดวกรวดเร็ว เป็นเครื่องมือที่วิเคราะห์ข้อมูลที่ดีที่สุดตัวหนึ่ง

## แนะนำโปรแกรม

โปรแกรม Microsoft Excel เป็นโปรแกรมประเภท Spreadsheet หรือ Electronic Worksheet ซึ่งเป็นโปรแกรมประเภทเดียวกับ Lotus หรือ Quattra Pro โปแกรมประเภท Spreadsheet นี้มี ความสามารถในการทำงานได้ค่อนข้างหลากหลาย โดยเฉพาะอย่างยิ่งในด้านการคำนวณเป็น เสมือนกระดาษทดเลขชั้นดีที่สามารถจัดรูปแบบได้อย่างสวยงามเพื่อพิมพ์ออกมาเป็นรายงานได้ รวมถึงการทำตารางการคำนวณ การนำตารางมา Plot เป็นกราฟได้หลายรูปแบบ และเราสามารถ ใช้ Excel ในการเก็บข้อมูลที่ไม่ซับซ้อนได้เป็นอย่างดี เพราะใน Excel มีส่วนที่เป็นคำสั่งด้าน ฐานข้อมูลให้ใช้อยู่จำนวนหนึ่ง นอกจากนี้เรายังสามารถเขียนโปรแกรมบน Excel ได้ด้วย VBA (Visual Basic Application) ซึ่งจะเป็นการทำให้ Excel ตอบสนองงานของเราได้ดีขึ้น

## ความสามารถของโปรแกรม

โปรแกรม Microsoft Excel 2003 เป็นโปรแกรมหนึ่งในตระกูล Microsoft Office 2003 ซึ่งได้รับการพัฒนาขึ้นมาจากโปรแกรม Microsoft Excel 2002 มีความสามารถในการสร้างตาราง การคำนวณ การเก็บข้อมูลและนำข้อมูลมาทำการวิเคราะห์ เป็นต้น

- ใช้ประโยชน์จากข้อมูลไม่ว่าข้อมูลนั้นจะอยู่ที่ใดก็ตาม Microsoft Excel 2003 สามารถอ่านข้อมูลใน XML ใด ๆ ที่ผู้ใช้กำหนดเองได้ โดยไม่ต้องจัดรูปแบบใหม่ สามารถวิเคราะห์และทำงานกับแหล่งข้อมูล XML ได้โดยใช้แผนภูมิ ตาราง หรือกราฟ
- วิเคราะห์ข้อมูลได้ดีขึ้น Excel สร้างขึ้นด้วยความมุ่งมั่นในการวิเคราะห์ตัวเลข ที่เชื่อถือได้และแม่นยำ ด้วยส่วนเพิ่มประสิทธิภาพในการตรวจหาภาวะร่วมเส้นตรง การคำนวณผลรวมของส่วนเบี่ยงเบนกำลังสอง การแจกแจงปกติ และฟังก์ชันการ แจกแจงความน่าจะเป็นแบบต่อเนื่อง
- กำหนดฟังก์ชันการทำงานเองด้วย Smart tag ที่มีประสิทธิภาพมากขึ้น Smart tag ใน Excel มีความยืดหยุ่นมากขึ้น กำหนดความสัมพันธ์ของการกระทำของ Smart tag เข้ากับส่วนใดส่วนหนึ่งของกระดาษคำนวณ

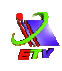

- ใช้ข้อมูลร่วมกันอย่างมั่นใจ ทำงานร่วมกันอย่างมีประสิทธิภาพ ไม่ว่าจะเป็น ภายในองค์กรหรือกับองค์กรอื่น และช่วยป้องกันการใช้ข้อมูลที่สำคัญของบริษัทอย่าง ไม่เหมาะสม
- 5. ควบคุมการเผยแพร่งาน ช่วยป้องกันทรัพย์สินของบริษัทด้วยการป้องกันไม่ให้ผู้ รับส่งต่อ คัดลอก หรือสั่งพิมพ์เวิร์คชีทที่สำคัญโดยใช้การจัดการสิทธิ์ของข้อมูล (IRM) สามารถให้สิทธิ์ผู้อื่นในการดู ตรวจทาน หรือปรับเปลี่ยนเวิร์คชีทได้ และสามารถตั้ง วันที่หมดอายุซึ่งผู้อื่นจะไม่สามารถดูหรือเปลี่ยนแปลงเวิร์คชีทได้อีกหลังจากนั้น ฟังก์ชันการทำงานของ IRM จำเป็นต้องใช้กับ Windows Server 2003 ที่ติดตั้ง Microsoft Windows Rights Management Services (RMS)
- ดันหาความช่วยเหลือที่ต้องการ การขอ 'Help' ใน Microsoft Office Online บน เว็บไซต์ Microsoft Office Online ได้จากหน้าต่างงาน 'Getting Start' และ 'Help' โดยจะมีบทความเกี่ยวกับวิธีใช้และความช่วยเหลือซึ่งอัพเดทอย่างสม่ำเสมอตาม คำร้องขอและปัญหาจากผู้ใช้รายอื่นๆ หน้าที่การใช้งานบางอย่างในบานหน้าต่างงาน เหล่านี้จำเป็นต้องมีการเชื่อมต่ออินเทอร์เน็ตด้วย

## เริ่มต้นใช้งาน Microsoft Excel

เมื่อติดตั้งโปรแกรม Microsoft Excel 2003 หรือ Microsoft Office 2003 เรียบร้อยแล้วเรา สามารถเริ่มใช้งานได้ทันที โดย

คลิกปุ่ม Start → เลือก Programs → เลือก Microsoft Office 2003 → เลือก Microsoft Office Excel 2003

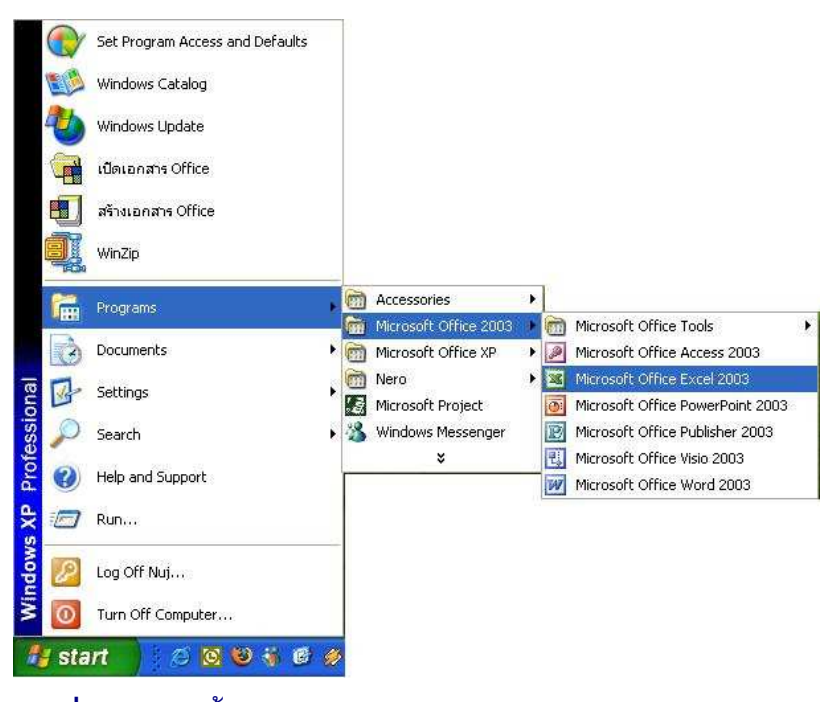

ภาพที่ 1-1 แสดงขั้นตอนการเปิดใช้งานโปรแกรม Microsoft Excel

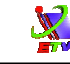

## ส่วนประกอบของโปรแกรม

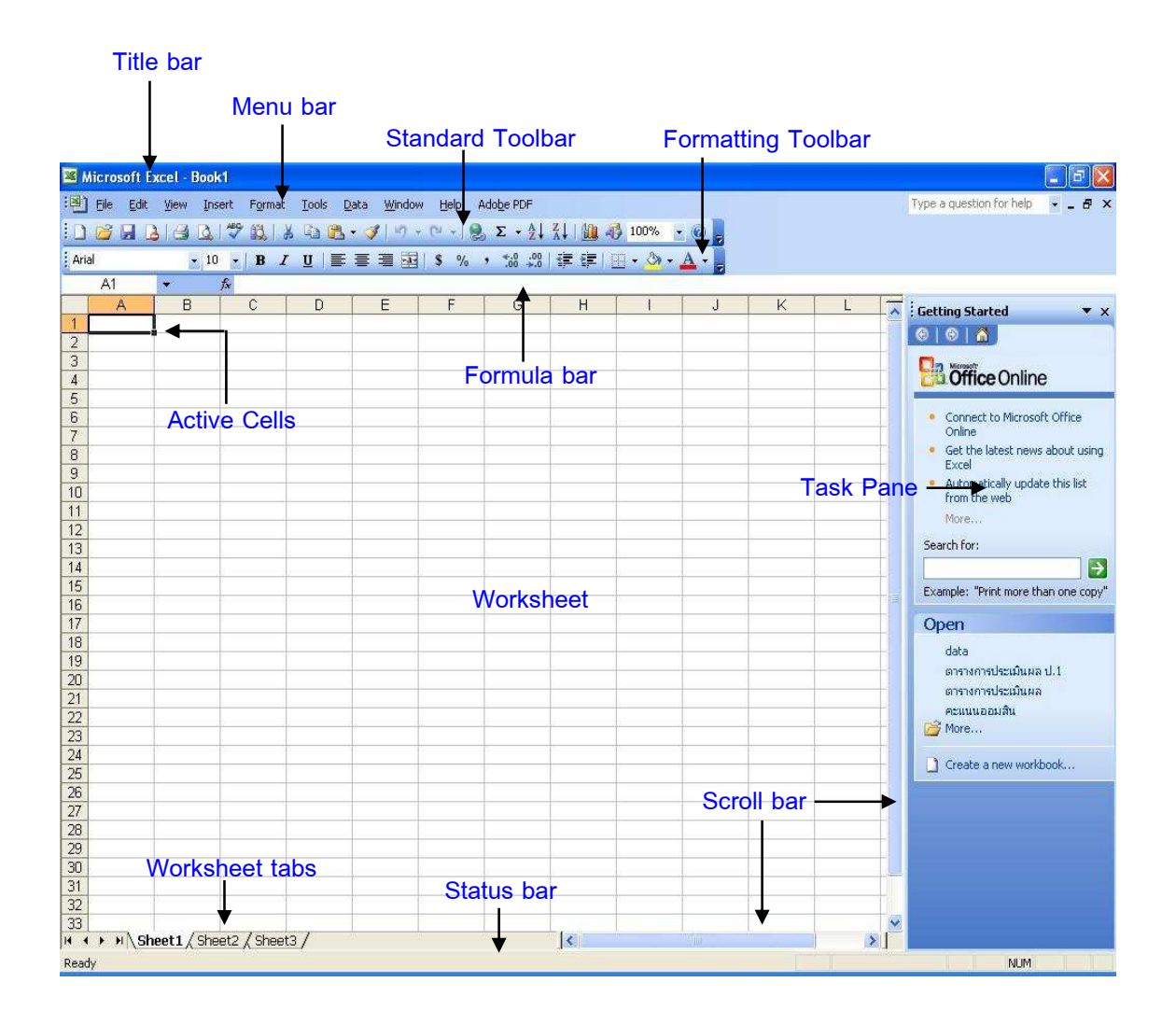

## ภาพที่ 1-2 แสดงส่วนประกอบของโปรแกรม Microsoft Excel

| ส่วนประกอบ       | รายละเอียด                                                            |
|------------------|-----------------------------------------------------------------------|
| Title bar        | แสดงชื่อ Workbook และชื่อโปรแกรมที่ใช้งานอยู่ในขณะนั้น                |
| Menu bar         | แสดงรายการเมนูคำสั่ง โดยเลื่อนตัวชี้เมาส์คลิกที่เมนู แล้วเลือกรายการ  |
|                  | คำสั่ง                                                                |
| Standard Toolbar | เป็นปุ่มคำสั่งลัด ใช้แทนการเลือกคำสั่งจากเมนู โดยการคัดเลือกคำสั่งที่ |
|                  | สำคัญและใช้งานเป็นประจำมาใส่ไว้                                       |
| Formatting       | เป็นปุ่มคำสั่งลัด ใช้งานเกี่ยวกับการจัดรูปแบบเอกสาร                   |
| Toolbar          |                                                                       |
| Task pane        | เป็นเครื่องมือใหม่ใน Excel สามารถแสดงคำสั่งที่ใช้งานเป็นประจำ         |
|                  | สะดวกในการจัดการเกี่ยวกับไฟล์                                         |

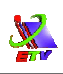

| ส่วหประกอบ     | รายละเอียด                                                          |
|----------------|---------------------------------------------------------------------|
| Worksheet      | เป็นพื้นที่สำหรับป้อนข้อมูลและจัดการข้อมูลใน Worksheet              |
| Window         |                                                                     |
| Active Cells   | เป็นเซลล์ที่มีกรอบสี แสดงตำแหน่งเซลล์ที่กำลังทำงานอยู่              |
| Formula bar    | ส่วนแสดงการป้อนข้อมูล แก้ไขข้อมูล และแสดงสูตรในเซลล์ที่กำลัง        |
|                | ทำงานอยู่                                                           |
| Worksheet tabs | แสดงชื่อ Worksheet ที่กำลังใช้งานอยู่                               |
| Scroll bar     | แถบเลื่อนในการแสดงข้อมูลซึ่งจะมีทั้งแนวนอนและแนวตั้ง ใช้เลื่อนเมื่อ |
|                | ต้องการแสดงข้อมูลที่อยู่ภายนอกหน้าที่ไม่สามารถมองเห็นได้ทั้งหมด     |
| Status bar     | แสดงสถานการณ์ทำงานในโปรแกรม เช่น Ready แสดงว่า พร้อม                |
|                | ทำงาน เป็นต้น                                                       |

## การเรียกตำแหน่งของเซลล์

ตำแหน่งของเซลล์ใดๆ จะอยู่ที่จุดตัดของแถวใดแถวหนึ่ง และคอลัมน์ใดคอลัมน์หนึ่งเสมอ เราเรียกตำแหน่งของเซลล์ โดยเรียกชื่อคอลัมน์ก่อนแล้วตามด้วยชื่อของแถว ซึ่งเราสามารดูชื่อ ตำแหน่งของตัวชี้เซลล์ได้ที่เซลล์ปัจจุบัน

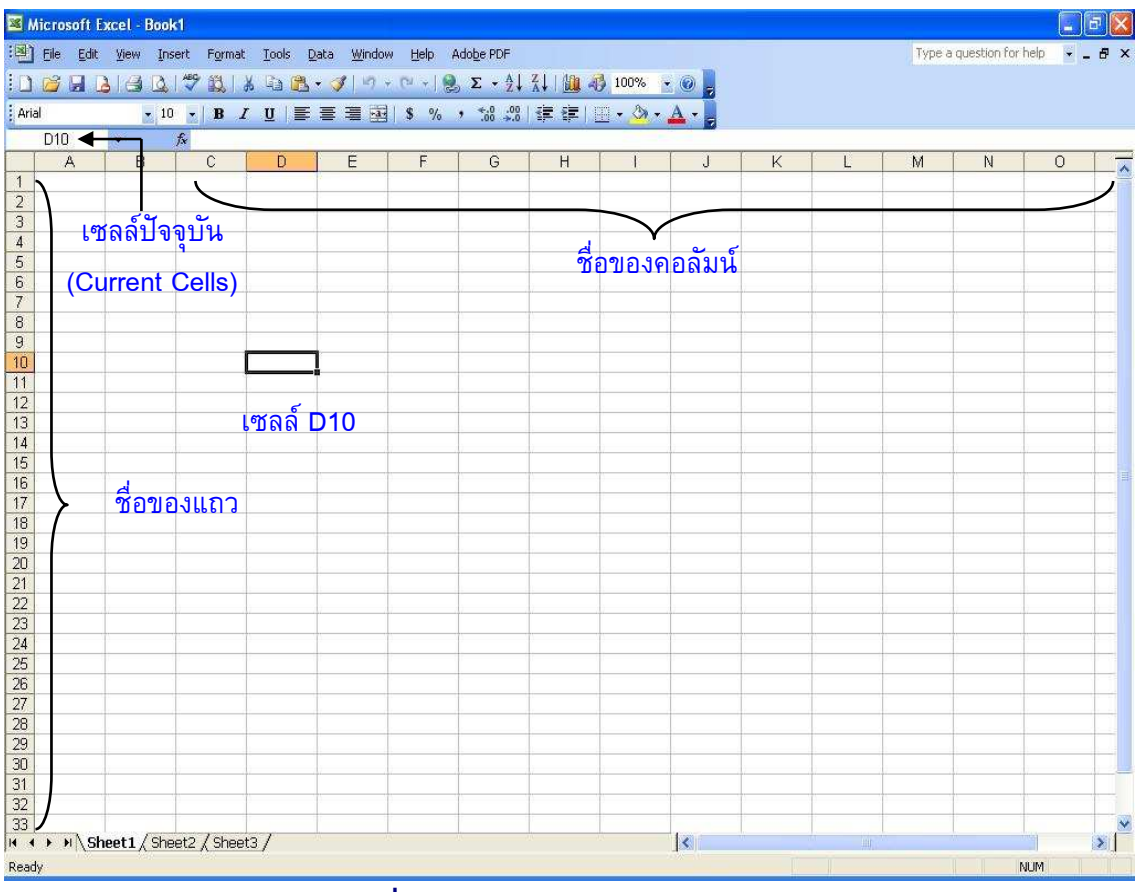

### **ภาพที่ 1-3** แสดงวิธีการเรียกตำแหน่งเซลล์

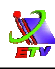

## การเคลื่อนที่ของตัวชี้เซลล์ (Cell Pointer)

Excel มีเครื่องมือหลากหลายที่ใช้ในการเลื่อนไปยังตำแหน่งต่าง ๆ เพื่อดูข้อมูลใน Workbook ในส่วนต่างๆ มีหลายแบบ เช่น เลื่อนทีละเซลล์, เลื่อนที่ละหน้า, เลื่อนที่ละ Sheet เป็น ต้น

เราสามารถที่จะทำงานกับส่วนต่างๆ ของ Worksheet ได้ โดยการเลื่อนตัวซี้เซลล์ไปยัง ตำแหน่งที่ต้องการ ซึ่งมีวิธีในการเลื่อนตัวซี้เซลล์ ดังนี้

## การใช้เมาส์เลื่อนตัวชี้เซลล์

- 1. เลื่อนเมาส์ไปยังตำแหน่งที่ต้องการ
- 2. คลิกเมาส์ปุ่มซ้าย ณ ตำแหน่งของเซลล์นั้น

## การใช้คีย์บอร์ดเลื่อนตัวชี้เซลล์

ชื่อคีย์ ความหมาย →, ←, ↑, ↓ เลื่อนตามทิศทางของลูกศร ครั้งละ 1 เซลล์

## การป้อนข้อมูลลงในเซลล์

เมื่อเริ่มพิมพ์ข้อมูลที่เซลล์ใดเซลล์หนึ่ง จะปรากฏปุ่ม 3 ปุ่มบนแถบสูตร (Formula bar) ที่ อยู่ด้านบนของ Windows ซึ่งก็คือปุ่มป้อนข้อมูลเป็นเครื่องหมายถูกสีเขียว เหมือนกับกดปุ่ม Enter, ปุ่มยกเลิกเป็นเครื่องหมายกากบาทสีแดง เหมือนกับการกดปุ่ม Esc และปุ่มแก้ไขสูตรเป็น เครื่องหมายเท่ากับ เมื่อกดปุ่ม fx จะช่วยในการสร้างสูตร

ใน Excel สามารถใส่ข้อมูลได้หลายประเภท ดังนี้

- 1. Character คือตัวอักษร หรือตัวเลข และสัญลักษณ์ต่างๆ ที่ไม่ได้ใช้ในการคำนวณ
- 2. Numeric คือตัวเลขที่ใช้ในการคำนวณ
- 3. Date and Time คือข้อมูลชนิดวันที่และเวลา
- 4. Formula คือสูตรคำนวณต่างๆ ที่ผู้ใช้งานเขียนขึ้น หรือกำหนดขึ้นเอง
- 5. Function คือ สูตรสำเร็จที่ Excel เตรียมไว้ให้เราเรียกใช้งานได้ทันที

## ขั้นตอนการป้อนข้อมูล

- 1. คลิกเลือกเซลล์ใดๆ ที่ต้องการป้อนข้อมูล
- 2. พิมพ์ข้อมูลตามต้องการ
- กดปุ่ม Enter ที่แป้นพิมพ์

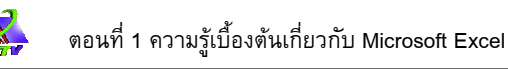

## การป้อนข้อมูลประเภทต่าง ๆ

การป้อนข้อมูลชนิดต่างๆ นั้น เมื่อผู้ใช้ป้อนข้อมูลเรียบร้อยแล้วจะต้องกดปุ่ม Enter ที่ คีย์บอร์ดเสมอ โดยการป้อนข้อมูลชนิดต่างๆ มีรายละเอียดดังนี้

## การป้อนข้อมูลชนิดข้อความ (Character)

ข้อมูลชนิดข้อความนี้ในการป้อนข้อมูลจะใช้วิธีการคลิกเลือกเซลล์ที่ต้องการแล้วพิมพ์ ข้อความลงในเซลล์ โดยที่เมื่อป้อนข้อมูลแล้ว ข้อมูลจะชิดด้านซ้ายของเซลล์เสมอ

## การป้อนข้อมูลชนิดตัวเลข (Numeric)

ข้อมูลชนิดตัวเลขในการป้อนข้อมูลข้อมูลจะชิดด้านขวาของเซลล์เสมอ และการป้อน ตัวเลขที่นำไปคำนวณนั้นไม่จำเป็นต้องใส่เครื่องหมายใดๆ ป้อนเฉพาะตัวเลขเท่านั้น

## การป้อนข้อมูลชนิดวันที่และเวลา (Date and Time)

ข้อมูลชนิดวันที่ และเวลาจะมีรูปแบบการป้อนข้อมูลที่บังคับให้ผู้ใช้ต้องป้อนข้อมูลตาม รูปแบบเฉพาะตัวเท่านั้น จึงจะสามารถนำไปใช้งานได้

| <b>ข้อมูลวันที่</b> รูปแบบ | วันที่ / เดือน / ปี    | เช่น | 22/6/1978   |
|----------------------------|------------------------|------|-------------|
|                            | วันที่-เดือน-ปี        | เช่น | 22-6-1978   |
|                            | วันที่ เดือน ปี        | เช่น | 22          |
|                            |                        |      | 22 jun 1978 |
| <b>ข้อมูลเวลา</b> รูปแบบ   | ชั่วโมง : นาที: วินาที | เช่น | 09:15:00    |

### การป้อนข้อมูลชนิดสูตรคำนวณ (Formula)

สูตรคำนวณที่ผู้ใช้คิดขึ้นเอง ไม่มีสูตรสำเร็จใน Microsoft Excel นั้น การป้อนข้อมูล ชนิดนี้จะต้องเริ่มต้นด้วยเครื่องหมายเท่ากับ (=) เท่านั้น หากผู้ใช้ลืม ข้อมูลที่ป้อนลงไปในเซลล์จะ กลายเป็นข้อมูลชนิดข้อความ (Character)

เช่น = 365/12+5

#### = A1+500\*J4

### การป้อนข้อมูลชนิดฟังก์ชัน (Function)

ข้อมูลชนิดฟังก์ชันนั้นจะต้องป้อนข้อมูลด้วยการเริ่มต้นด้วยเครื่องหมายเท่ากับ(=) เช่นเดียวกับข้อมูลชนิดสูตรคำนวณ (Formula)

| ູຮູປແບບ | = ชื่อฟังก์ชัน (ส่วนขยาย) |
|---------|---------------------------|
| เช่น    | =Now ()                   |
|         | =Today ()                 |

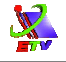

| <u> </u> | licrosoft Excel - Book1           |                                                                                        |                    |                  |                                    |              |          | . 8 ×   |
|----------|-----------------------------------|----------------------------------------------------------------------------------------|--------------------|------------------|------------------------------------|--------------|----------|---------|
| Bro      | Eile Edit View Insert Format      | Iools Data Window Help<br>೫ 🗟 🔁 • 🏈 Ι 🧐 • (™ • I 🧶 Σ •<br>7 UI Ι Ε Ε Ξ Ξ 🔤 Ι 🗐 % • *.8 | A↓ Z↓  <br>\$%   ≇ | 🛄 🚮 100<br>💷 💷 🔹 | Typea<br>%••@]<br>3∕•• <u>A</u> •• | question for | help + . | . 8 ×   |
|          | A A                               | В                                                                                      | с                  | D                | E                                  | F            | G        |         |
| 1        | Microsoft Excel                   | - Character                                                                            |                    |                  |                                    | <u>p</u>     | /        | <u></u> |
| 2        | 25000                             | ← Numeric                                                                              |                    |                  |                                    |              |          |         |
| 3        | 22/6/1978                         | ← Date and Time                                                                        |                    |                  |                                    |              |          |         |
| 4        | =2500*9-6                         | ← Formula                                                                              |                    |                  |                                    |              |          |         |
| 5        | =Now()                            | - Function                                                                             |                    |                  |                                    |              |          |         |
| 6        |                                   |                                                                                        |                    |                  |                                    |              |          |         |
| 7        |                                   |                                                                                        |                    |                  |                                    |              |          |         |
| 8        |                                   |                                                                                        |                    |                  |                                    |              |          |         |
| 14 4     | → → \\ Sheet1 \ Sheet2 \ Sheet3 , | /                                                                                      |                    |                  |                                    |              |          | ×       |
| Dra      | aw 🔹 🔓   AutoShapes 🔹 🔨 🔪 🚞       | 0 🗅 🖬 🐗 🛟 🗟 🖄 🔸 🚄 ·                                                                    | • <u>▲</u> • ≡     | I≡≓ I            |                                    |              |          |         |
| Read     | dy                                |                                                                                        |                    |                  |                                    |              | NUM      |         |

#### **ภาพที่ 1-4** แสดงการป้อนข้อมูลประเภทต่างๆ

## การแก้ไขข้อมูลภายในเซลล์

มีหลายวิธีดังนี้

- ดับเบิ้ลคลิกภายในเซลล์ที่ต้องการแก้ไขให้มี Cursor มาปรากฏ และให้แก้ไขข้อมูล ตามปกติ เมื่อแก้ไขเสร็จให้กดปุ่ม Enter
- คลิกเลือกเซลล์ที่ต้องการแก้ไข แล้วคลิกที่ Formula bar ณ ตำแหน่งที่ต้องการแก้ไข เมื่อแก้ไขเสร็จให้กดปุ่ม Enter
- จลิกเลือกเซลล์ที่ต้องการแก้ไข แล้วกดปุ่ม F2 ละให้แก้ไขข้อมูลตามปกติ เมื่อแก้ไข เสร็จให้กดปุ่ม Enter

ถ้าในขณะที่กำลังแก้ไขอยู่ ต้องการยกเลิกการแก้ไขให้กดปุ่ม Esc

### การลบข้อมูลภายในเซลล์

เมื่อป้อนข้อมูลในเซลล์แล้ว หากต้องการลบข้อมูลออกจากเซลล์สามารถทำได้ดังนี้

- 1. คลิกเลือกเซลล์ที่ต้องการลบข้อมูล
- กดปุ่ม Delete ที่แป้นพิมพ์

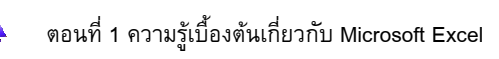

## การจัดการกับแฟ้มข้อมูล

## การเปิดแฟ้มข้อมูลเก่า

- 1. เลือกเมนู File 🔿 คำสั่ง Open หรือคลิกเครื่องมือ 🧉
- 2. เลือกตำแหน่งที่อยู่ของเอกสารในช่อง Look in:
- 3. คลิกเลือกเอกสารที่ต้องการเปิด
- 4. คลิกปุ่ม **Open** จะแสดงข้อมูลใน File นั้น

#### า. เลือกเมนู File 🔿 คำสั่ง Open

| File |                                                      |  |
|------|------------------------------------------------------|--|
|      | Open Ctrl+O                                          |  |
|      | Save <u>A</u> s                                      |  |
|      | Permission                                           |  |
|      | Page Setyp                                           |  |
| 8    | Print Ctrl+P                                         |  |
|      | 1 \Documents and Settings\Bank\Desktop\Wor\data      |  |
|      | ⊇D:\หลักสูตรโรงเรียน ปี 47∖\ตารางการประเมินผล ป.1    |  |
|      | 3 D:\หลักสูตรโรงเรียน ปี 47\พิบูลเ\ตารางการประเมินผล |  |
|      | <u>4</u> E:\คะแนนออมสิน                              |  |
| 8    | 3                                                    |  |

#### 2. เลือกตำแหน่งที่อยู่ของเอกสารในช่อง Look in:

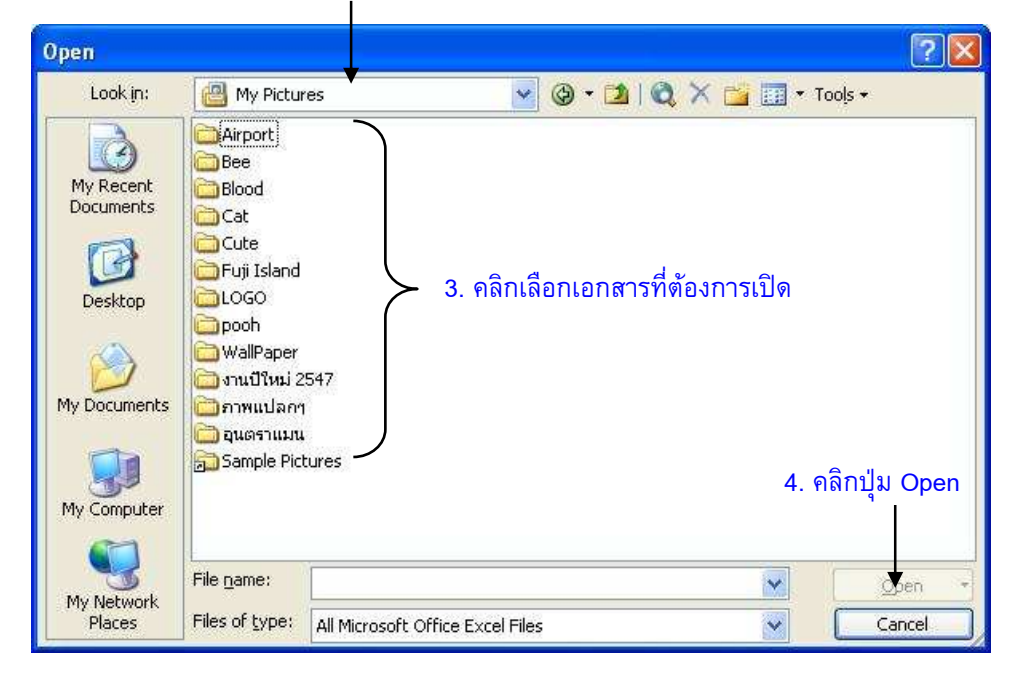

## **ภาพที่ 1-6** แสดงขั้นตอนเปิดแฟ้มข้อมูลเก่า

เลือกเมนู File → คำสั่ง New หรือคลิกเครื่องมือ

X

2. คลิกเลือก Blank Workbook ที่ Task Pane

| 1 | <u>N</u> ew                                 | Ctrl+N           |
|---|---------------------------------------------|------------------|
| 9 | Open                                        | Ctrl+0           |
|   | Save <u>A</u> s                             |                  |
|   | Per <u>m</u> ission                         |                  |
|   | Page Setup                                  |                  |
| 3 | Print                                       | Ctrl+P           |
|   | 1 \Documents and Settings\Bank\Desk         | top\Wor…\data    |
|   | 2॒D:\หลักสูตรโรงเรียน ปี 47∖…\ตารางก        | ารประเมินผล ป.1  |
|   | <u>3</u> D:\หลักสูตรโรงเรียน ปี 47\พิบูล\ตา | เรางการประเม็นผล |
|   | <u>4</u> E:∖คะแนนออมสิน                     |                  |
|   | 3                                           |                  |

#### คลิกเลือก Blank Workbook

| New        | Wor                                    | kboo                                        | k                       |        |      |        | X |
|------------|----------------------------------------|---------------------------------------------|-------------------------|--------|------|--------|---|
| ۲          | ۲                                      |                                             | l.                      |        |      |        |   |
| New        |                                        |                                             | _                       |        |      |        |   |
| 0          | Blan                                   | k worl                                      | kbool                   | < .    |      |        |   |
| 215        | -                                      |                                             |                         |        | ook  |        |   |
| X          | Fron                                   | n exist                                     | ting v                  | VOLKD  | 006  |        |   |
| Nem        | Fron<br>plate                          | n exist<br>:s                               | ting v                  | vorkb  | UUN. |        |   |
| Tem<br>Sea | plate<br>arch o                        | n exist<br>: <b>s</b><br>nline f            | or:                     | VORKD  | 000  |        | - |
| Tem<br>Sea | Pron<br>plate<br>arch o                | n exist<br>: <b>s</b><br>nline f            | or:                     | VORKD  |      | Go     | Ē |
| Tem<br>Sea | Pron<br>plate<br>arch o<br>Tem         | n exist<br>: <b>s</b><br>nline f<br>plates  | ing v<br>ior:<br>; on C | Office | Onli | <br>Go | 3 |
| Tem<br>Sea | Fron<br>plate<br>arch o<br>Tem<br>On r | n exist<br>s<br>nline f<br>plates<br>ny cor | ior:<br>or:<br>on C     | )ffice | Onli | (Go    | 3 |

**ภาพที่ 1-7** แสดงขั้นตอนเปิดแฟ้มข้อมูลใหม่

#### การบันทึกแฟ้มข้อมูล

- 1. เลือกเมนู File 🔿 คำสั่ง Save หรือคลิกเครื่องมือ 🗔
- 2. กำหนดรายละเอียดในการบันทึกแฟ้มข้อมูลดังนี้
  - 2.1 ช่อง Save in: เลือกตำแหน่งในการเก็บบันทึกเอกสาร
  - 2.2 ช่อง File name: ตั้งชื่อแฟ้มข้อมูล
- คลิกปุ่ม Save เมื่อทำการบันทึกแฟ้มข้อมูลเรียบร้อยแล้ว ข้อความบน Title bar จะมี ชื่อแฟ้มข้อมูลที่บันทึกมาปรากฏ

N.

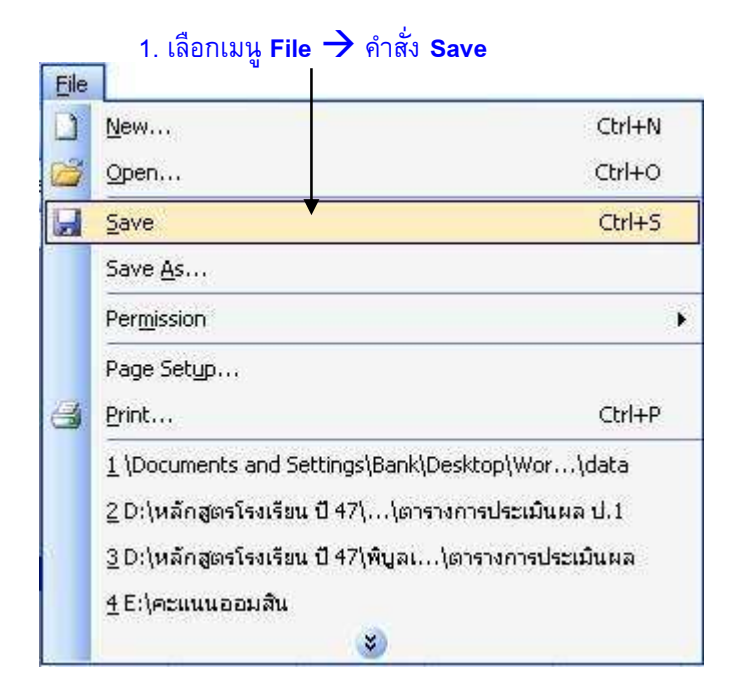

#### 2.1 ช่อง Save in: เลือกตำแหน่งในการเก็บบันทึกเอกสาร

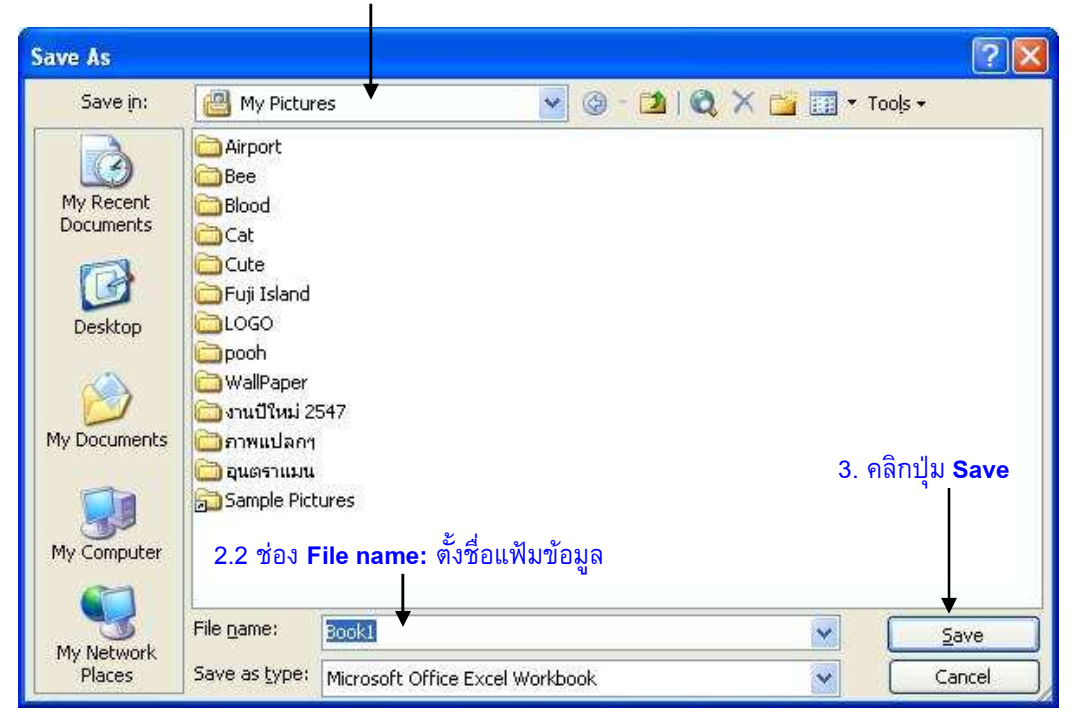

## **ภาพที่ 1-8** แสดงขั้นตอนบันทึกแฟ้มข้อมูล